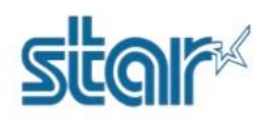

- \*\*กรุณาใช้ Laptop หรือ PC ในการตั้งค่าเท่านั้น และไม่จำเป็นต้องเปิดเครื่องพิมพ์ ในระหว่างติดตั้งโปรแกรม\*\*
- 1. ดาวน์โหลด printer utility จาก http://www.starmicronics.com/support/ และเลือกตามภาพด้านล่าง

#### Star Micronics Support Database

Welcome to the Star Micronics Global Support Site! Browse Star's online database to easily and quickly find drivers, software, documentation and FAQs. To begin, choose your printer below.

Star Micronics Software License Agreement

| Product Type     | Thermal  How do 1 find my Printer Type?                                    |
|------------------|----------------------------------------------------------------------------|
| Printer Family   | BSC10  How do I find my Printer Family Name?                               |
| Printer Model    | BSC10  How do Lind my Printer Model Name?                                  |
| Interface        | USB  V                                                                     |
| Operating System | Windows 10 / 8 / 7 / Vista                                                 |
| Language         | How do I identity my Operating System?       EN / CH / FR / KR / RU / SP ▼ |

## 2. คลิก 'BSC10 Installation CD V2.1' เพื่อดาวน์โหลด

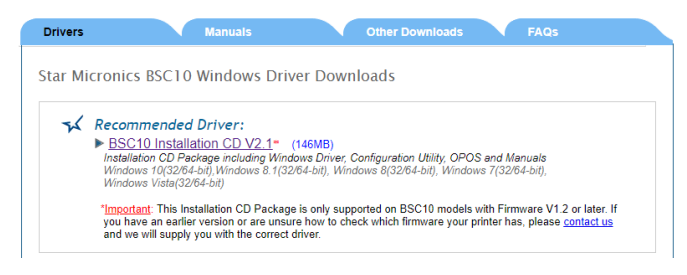

3. หลังจากดาวน์โหลดเสร็จสิ้น ไปที่โฟลเดอรีที่ดาวน์โหลดไฟล์ไว้ จากนั้น คลิกขวา 'Autorun' แล้วคลิก 'Run as

### administrator'

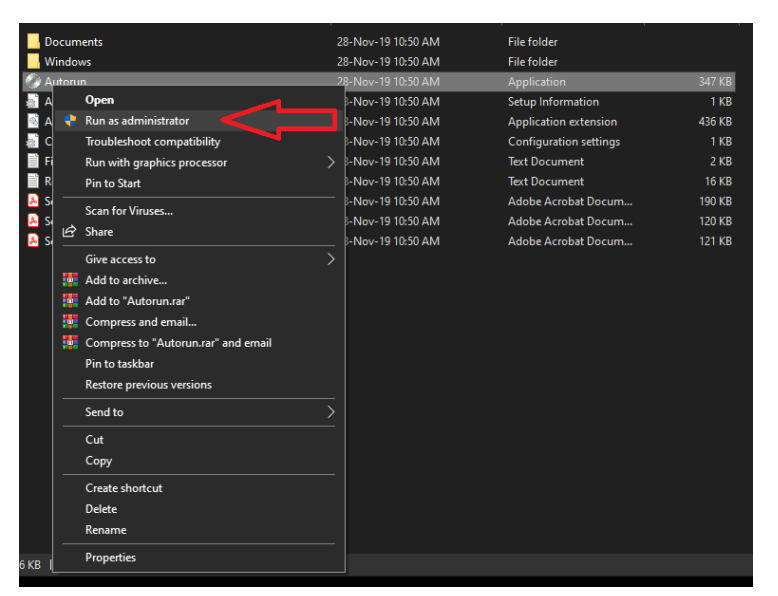

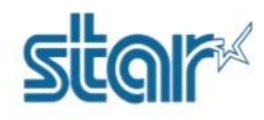

### 4. คลิก **'Install'**

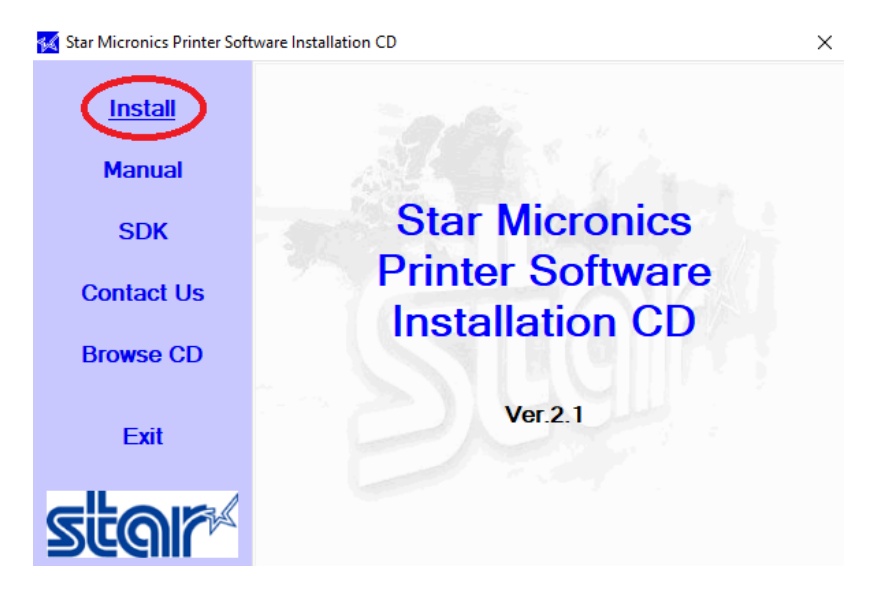

## 5. เลือก **'I AGREE'** แล้วคลิก **'Next'**

| ş | Software License Agreement                                                                                                    |   | × |
|---|----------------------------------------------------------------------------------------------------|---|---|
|   | To proceed you must agree with the following:                                                                                                    |   |   |
|   |                                                                                                    |   |   |
|   | Software License Agreement                                                                                                    | ^ |   |
|   |                                                                                                    |   |   |
|   | I his Agreement made and entered into by and between you and Star Micronics Co.,<br>Ltd. (hereinafter referred to as "Star") stipulates the terms and conditions pertaining to<br>the licensing of the software.                                                                                                    |   |   |
|   | Please read this Software License Agreement carefully before installing or using the software and accompanying data (hereinafter referred to as "the Software"). By installing the Software, you are agreeing to be bound by this Agreement. If you do not agree to the terms of this Agreement, you are not entitled to install the Software. |   |   |
|   | 1. Permitted License Uses                                                                                                    |   |   |
|   | Star grants to you a nonexclusive right to use the Software under the terms and                                                                                                    | ~ |   |
|   | OIDO NOT AGREE OIAGREE NEXT                                                                                                    |   |   |
| _ |                                                                                                    |   |   |

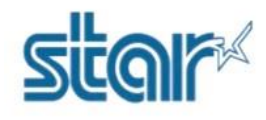

6. คลิก **'Next'** 

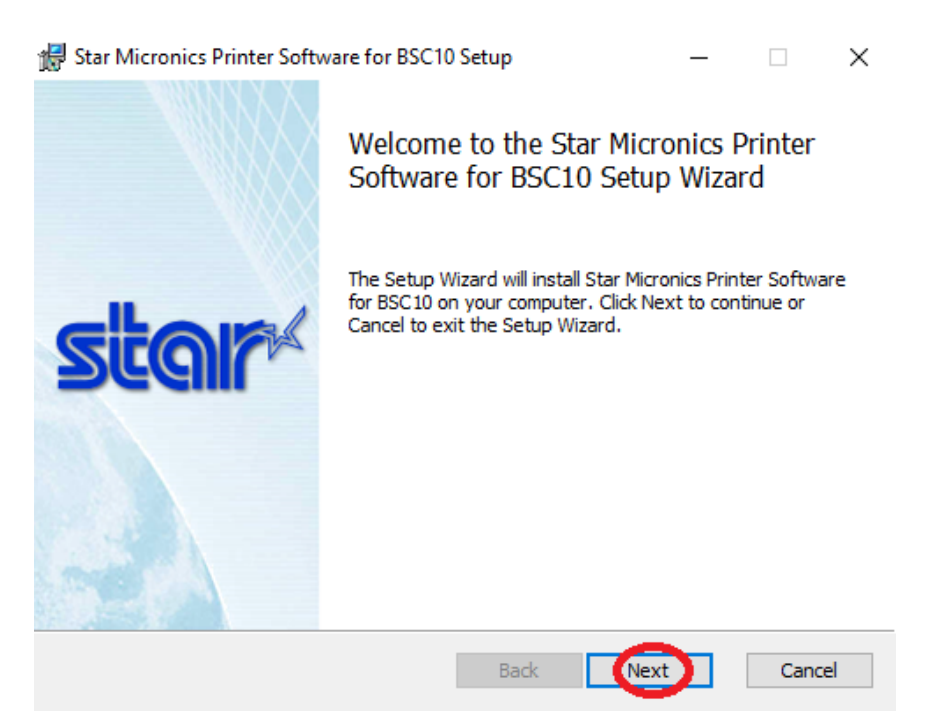

7. ติ๊กถูกที่ 'I accept the terms in the License Agreement' แล้วคลิก 'Next'

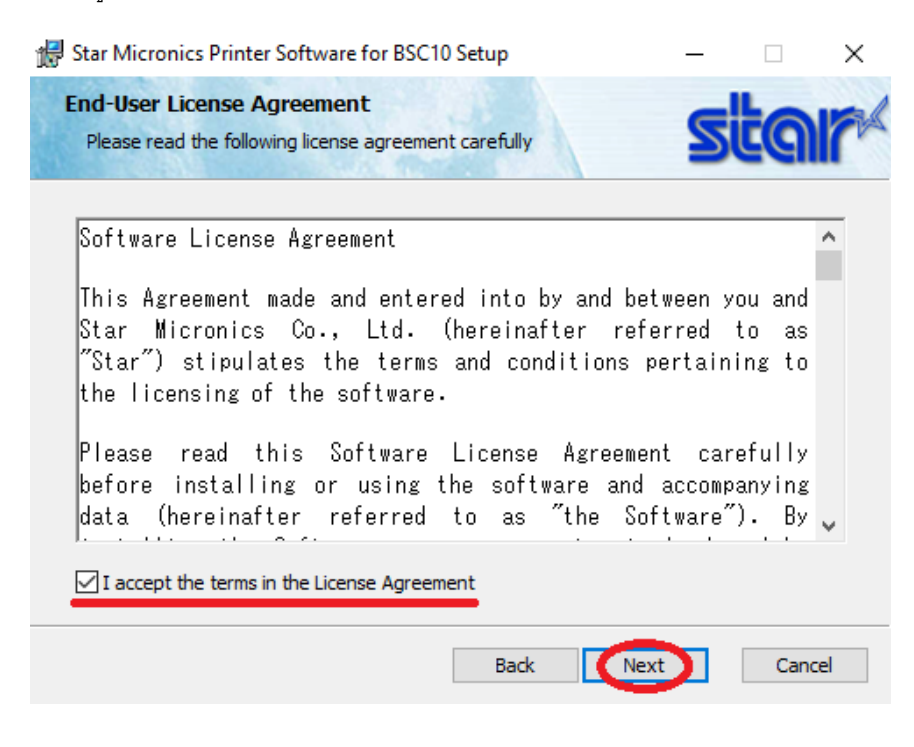

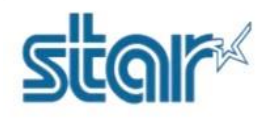

## 8. คลิก **'Typical'**

| 🖟 Star Micronics Printer Software for BSC10 Setup                                                                               | _              |          | ×  |
|----------------------------------------------------------------------------------------------------|----------------|----------|----|
| Choose Setup Type<br>Choose the setup type that best suits your needs                                                           | 5              | ta       | r  |
| Typical<br>All program features and printer drivers will be installed. R<br>most users.                                         | ecommer        | nded for |    |
| Custom<br>Allows users to choose which program features will be inst<br>they will be installed. Recommended for advanced users. | talled and     | where    |    |
| Back Nex                                                                                                    | ct             | Canc     | el |
| 9. คลิก <b>'Install'</b> และรอจนติดตั้งโปรแกรมเสร็จ                                                                             |                |          |    |
| 记 Star Micronics Printer Software for BSC10 Setup                                                                               | 8. <del></del> |          | ×  |
| Ready to install Star Micronics Printer Software for BS                                                                         | C105           | ta       | r  |
| Click Install to begin the installation. Click Back to review or change installation settings. Click Cancel to exit the wizard. | any of yo      | pur      |    |
| Back Install                                                                                                    |                | Cano     | el |

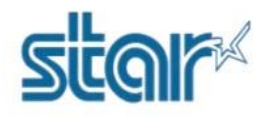

10. คลิก **'Finished'** 

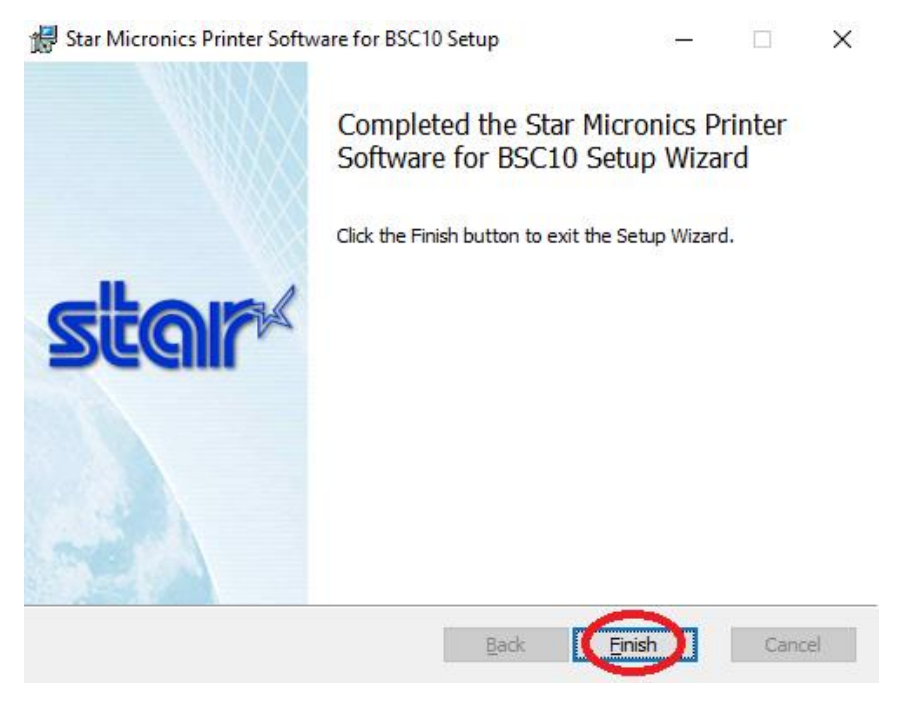

- 11. เชื่อมต่อสาย USB เข้ากับเครื่องพิมพ์ BSC10UD และ เปิดครื่องพิมพ์
- 12. เปิดโปรแกรม 'Printer Utility BSC10'

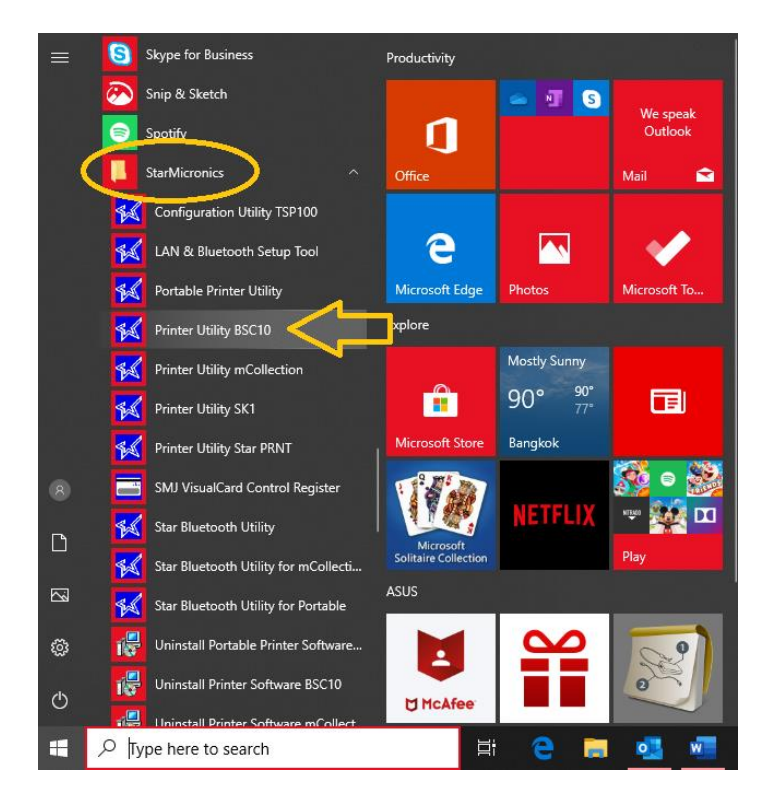

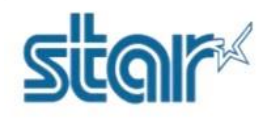

13. เลือก 'USB' แล้วคุณจะเจอ printer driver 'Star BSC10 Windows Printer Queue' หลังจากนั้นให้กด "Done"

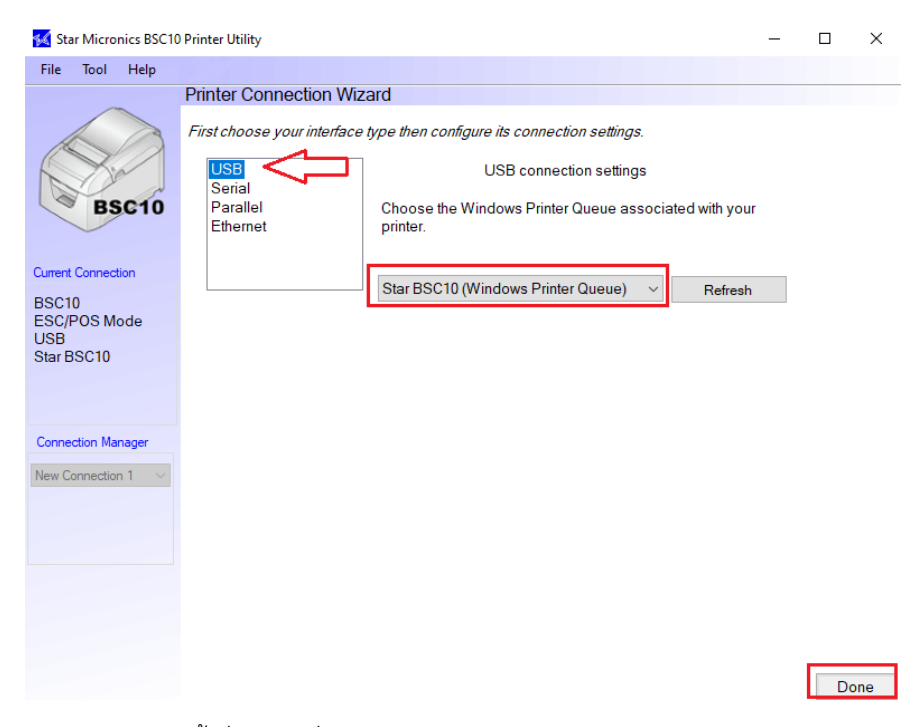

14. คุณสามารถตั้งชื่อของเครื่องพิมพ์ได้หากเสร็จแล้วให้คลิก '**OK**'

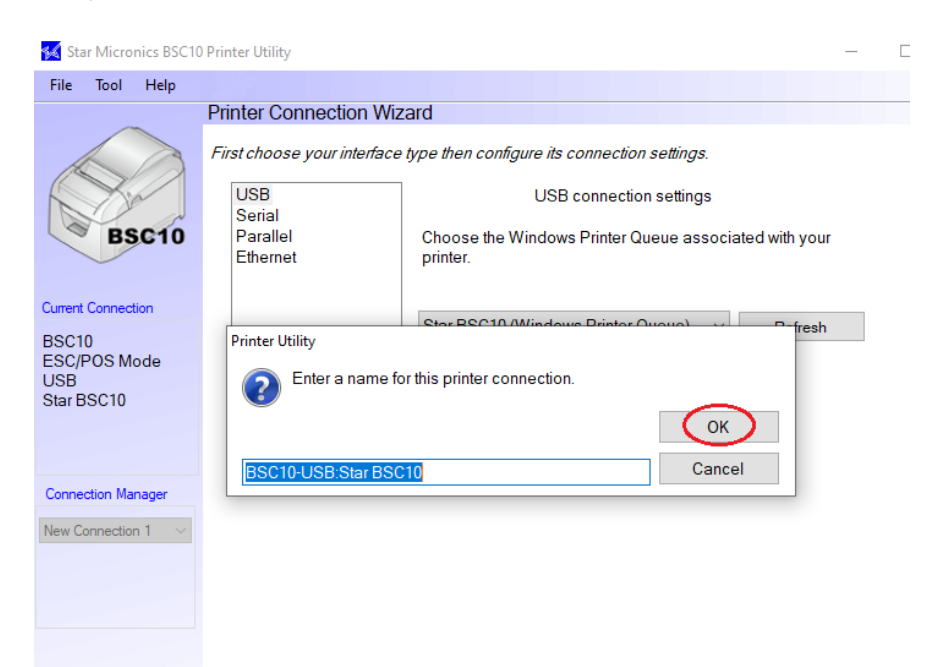

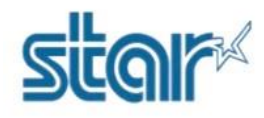

### 16. คลิก "Printer Setting"

#### 🜠 Star Micronics BSC10 Printer Utility

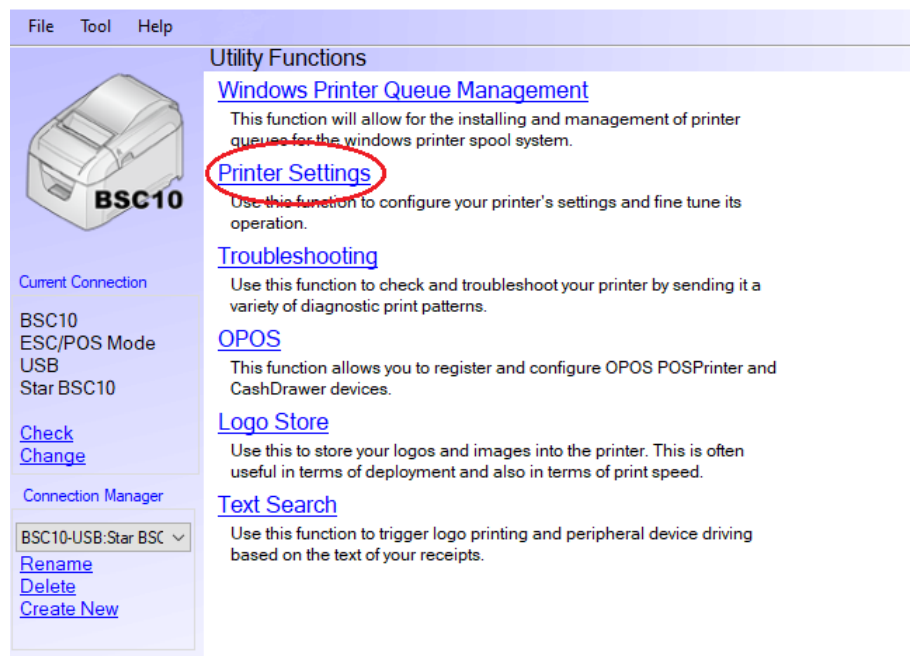

## 17. โปรดรอให้โปรแกรมโหลดจนเสร็จ หลังจากนั้นเลื่อนลงมาด้านล่างหาหัวข้อ "Paper Size"

| 候 Star Micronics BSC10            | Printer Utility                      | - 0                          | × |
|-----------------------------------|--------------------------------------|------------------------------|---|
| File Tool Help                    |                                      |                              |   |
| ~                                 | Utility Functions > Printer Settings |                              |   |
|                                   | Category All                         | ✓ * : Default Option         |   |
| BSC10                             | Ladder Barcode Adjustment Ol         | FF*                          | • |
|                                   | Multi Bytes Character Code Tr        | raditional Chinese (BIG5) *  | - |
| Current Connection<br>BSC10       | Paper Size 80                        | 0mm x Receipt (42 Columns) * | • |
| ESC/POS Mode<br>USB<br>Star BSC10 | Print Density St                     | tandard *                    | • |
|                                   | Print Speed Hi                       | igh Speed *                  | • |
| Connection Manager                | Printer Performance Pr               | rint Quality *               | • |
| BSC10-USB:Star BSC $\vee$         | Top Margin 11                        | 1mm *                        | • |
|                                   | Vertical Length Reduction Di         | isable *                     |   |
|                                   | File Operations                      |                              |   |
|                                   | Export Import                        |                              |   |
|                                   | Printer Operations                   |                              |   |
|                                   | Reset Defaults Print Settings        | Store Reload                 |   |

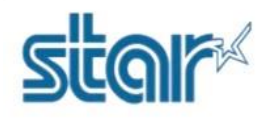

18. คลิก Drop Down แล้วเลือก "80mm x Receipt (48 Columns)"

| 🜠 Star Micronics                           | s BSC10   | Printer Utility         |                           |                                                                                                    |                           | -        |        | × |   |
|--------------------------------------------|-----------|-------------------------|---------------------------|----------------------------------------------------------------------------------------------------|---------------------------|----------|--------|---|---|
| File Tool H                                | lelp      |                         |                           |                                                                                                    |                           |          |        |   |   |
|                                            |           | Utility Functions > Pri | inter Settings            |                                                                                                    |                           |          |        |   |   |
|                                            |           | Category All            |                           | ~                                                                                                    | *:De                      | efault C | Option |   |   |
| BSC10                                      | 10        | Lac                     | Ider Barcode Adjustment   | OFF *                                                                                                    | *                         |          |        | • | ~ |
|                                            |           | IVI.                    | ini bytes character code  | Traditional Chinese (Bids)                                                                                                   |                           |          |        |   |   |
| Current Connection                         |           |                         | Paper Size                | 80mm x Receipt (42 Colum                                                                                                    | ns)*                      |          |        | - |   |
| BSC10<br>ESC/POS Mode<br>USB<br>Star BSC10 | e         |                         | Print Speed               | 80mm x Receipt (42 Colum<br>80mm x Receipt (48 Colum<br>58mm x Receipt (30 Colum<br>58mm x Receipt (33 Colum<br>1 ligh Speed | ns)*<br>ns)<br>ns)<br>ns) |          |        |   |   |
| Connection Manage                          | jer       |                         | Printer Performance       | Print Quality *                                                                                                    |                           |          |        | • |   |
| BSC10-USB:Star BS                          | sc $\sim$ |                         | <u>Top Margin</u>         | 11mm *                                                                                                    |                           |          |        | • |   |
|                                            |           | 2                       | Vertical Length Reduction | Disable *                                                                                                    |                           |          |        | • | ~ |
|                                            |           | File Operations         |                           |                                                                                                    |                           |          |        |   |   |
|                                            |           | Export                  | Import                    |                                                                                                    |                           |          |        |   |   |
|                                            |           | Printer Operations      |                           |                                                                                                    |                           |          |        |   |   |
|                                            |           | Reset Defaults          | Print Settings            | Store                                                                                                    |                           | Rel      | oad    |   |   |

19. กด "Store" เพื่อบันทึกข้อมูลการตั้งค่า และหลังจากนั้นเครื่องพิมพ์จะมีเสียง

| 📢 Si                | tar Micro       | nics BSC10              | Printer Utility    |      |                               |                     |          | -         |        | > | < |
|---------------------|-----------------|-------------------------|--------------------|------|-------------------------------|---------------------|----------|-----------|--------|---|---|
| File                | Tool            | Help                    |                    |      |                               |                     |          |           |        |   |   |
|                     | _               | _                       | Utility Functions  | Prir | nter Settings                 |                     |          |           |        |   |   |
|                     |                 | ~                       | Category All       |      |                               | ~                   | *:[      | Default ( | Dotion |   |   |
|                     | B               | 5C10                    |                    | Lad  | der Barcode Adjustment        | OFF *               |          |           |        | • | ^ |
|                     | ~               |                         |                    | Mu   | lti Bytes Character Code      | Traditional Chinese | (BIG5) * |           |        |   |   |
| Currer              | nt Connec       | tion                    |                    |      | Paper Size                    | 80mm x Receipt (48  | Columns) |           |        | • |   |
| ESC,<br>USB<br>Star | /POS M<br>BSC10 | ode                     |                    | S    | Print Donsity<br>itoring data | Standard *          |          |           |        | • |   |
|                     |                 |                         |                    |      |                               | Speed *             |          |           |        | • |   |
| Conn                | ection Ma       | nager                   |                    |      | Printer Performance           | Print Quality *     |          |           |        | • |   |
| BSC1                | 0-USB:St        | ar BSC $\smallsetminus$ |                    |      | Top Margin                    | 11mm *              |          |           |        | • |   |
|                     |                 |                         |                    | V    | ertical Length Reduction      | Disable *           |          |           |        | • | ¥ |
|                     |                 |                         | File Operations    |      |                               |                     |          |           |        |   |   |
|                     |                 |                         | Export             |      | Import                        |                     |          |           |        |   |   |
|                     |                 |                         | Printer Operations |      |                               |                     |          |           |        |   |   |
|                     |                 |                         | Reset Defaults     | 5    | Print Settings                | Store               |          | Rel       | oad    |   |   |

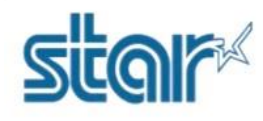

## 20. คลิก "**OK**"

| 🚧 Star    | Micro   | nics BSC10    | Printer Utility                                      | _           |        | $\times$ |
|-----------|---------|---------------|------------------------------------------------------|-------------|--------|----------|
| File      | Tool    | Help          |                                                      |             |        |          |
|           | ~       | _             | <u>Utility Functions &gt;</u> Printer Settings       |             |        |          |
|           |         |               | Category All ~                                       | * : Default | Option |          |
|           | BS      | C10           | Ladder Barcode Adjustment OFF*                       |             |        | •        |
|           |         |               | Multi Bytes Character Code Traditional Chinese (BIG5 | )*          |        | -        |
| Current C | onnect  | tion          | Success                                              | - >         |        |          |
| BSC10     |         |               | All printer switch settings are stored correctly.    | s)          |        | •        |
| ESC/PC    | DS M    | ode           |                                                      |             |        | -        |
| Star BS   | C10     |               |                                                      |             |        |          |
|           |         |               |                                                      |             |        | -        |
|           |         |               |                                                      |             |        | -        |
| Connecti  | ion Ma  | nager         | ОК                                                   |             |        |          |
| BSC10-U   | ISB:Sta | ar BSC $\sim$ |                                                      |             |        | •        |
|           |         |               | Vertical Length Deduction – Dispble *                |             |        |          |
|           |         |               |                                                      |             |        | ~        |
|           |         |               | File Operations                                      |             |        |          |
|           |         |               | Export Import                                        |             |        |          |
|           |         |               | Printer Operations                                   |             |        |          |
|           |         |               | Reset Defaults Print Settings Store                  | Re          | load   |          |

21. คลิก "Print Setting" หลังจากนั้นคลิก "OK" เพื่อตรวจสอบการตั้งค่าล่าสุด โดยเครื่องพิมพ์จะพิมพ์ ใบ Self-Test ออกมา สามารถตรวจสอบได้จาก บรรทัดดังภาพ ในใบ Self-Test ในหน้าถัดไป

| 📢 Star Micronics BSC1 | 0 Printer Utility                                    | - 🗆                | $\times$ |
|-----------------------|------------------------------------------------------|--------------------|----------|
| File Tool Help        |                                                      |                    |          |
| $\sim$                | Utility Functions > Printer Settings                 |                    |          |
|                       | Category All ~                                       | * : Default Option |          |
| BSC10                 | Ladder Barcode Adjustment OFF *                      |                    | -        |
|                       | Multi Bytes Character Code Traditional Chinese (BIG5 | )*                 | *        |
| Current Connection    | Success                                              |                    |          |
| BSC10<br>ESC/POS Mode | Please click "OK" button after a printer reset.      | s)                 | -        |
| USB<br>Star BSC10     |                                                      |                    | •        |
| Star Boorto           |                                                      |                    | -        |
|                       |                                                      |                    |          |
| Connection Manager    | ОК                                                   |                    | •        |
| DOC 10-03D.Star DOC V |                                                      | :                  | •        |
|                       | Vertical Length Reduction Disable *                  |                    | - ,      |
|                       | File Operations                                      |                    |          |
|                       | Export Import                                        |                    |          |
|                       | Printer Operations                                   |                    |          |
|                       | Reset Defaults Print Settings Store                  | Reload             |          |

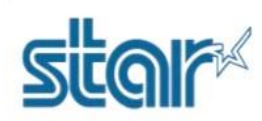

ใบ Self-Test

| *** 8SC10 LRN Ver1.3 -b1.3 ***                                                                                                    |                                                                                                    |
|----------------------------------------------------------------------------------------------------|----------------------------------------------------------------------------------------------------|
| Memory Switch<br>FEDCBR9876543210 HEX.<br><pre><pre><pre><pre><pre><pre>FEDCBR9876543210 HEX.</pre><pre><pre><pre><pre><pre><pre><pre>&lt;</pre></pre></pre></pre></pre></pre></pre></pre></pre></pre></pre></pre> |                                                                                                    |
|                                                                                                    | <pre> Memory Switch<br/>FEDCBR9878543210 HEX.<br/><d> 0000000000000000 0000<br/>&lt;1&gt; 00000000000000 0000<br/>&lt;2&gt; 0000000000000 0000<br/>&lt;2&gt; 0000000000000 0000<br/>&lt;2&gt; 0000000000000 0000<br/>&lt;2&gt; 0000000000000 0000<br/>&lt;2&gt; 0000000000000 0000<br/>&lt;2&gt; 00000000000000 0000<br/>&lt;2&gt; 0000000000000 0000<br/>&lt;2&gt; 00000000000000 0000<br/>&lt;2&gt; 00000000000000 0000<br/>&lt;2&gt; 00000000000000 0000<br/>&lt;2&gt; 00000000000000 0000<br/>&lt;2&gt; 00000000000000 0000<br/>&lt;2&gt; 00000000000000 0000<br/>&lt;2&gt; 0000000000000 0000<br/>&lt;2&gt; 0000000000000 0000<br/>&lt;2&gt; 0000000000000 0000<br/>&lt;2&gt; 0000000000000 0000<br/>&lt;2&gt; 0000000000000 0000<br/>&lt;2&gt; 0000000000000 0000<br/>&lt;2&gt; 0000000000000 0000<br/>&lt;2&gt; 000000000000000000000000000000000000</d></pre> |